New Procedure for Accessing the Product Revisions Request Form

1. Use the following link to access the form:

https://taylorbigred.sharepoint.com/sites/taylorexternal/SitePages/Home.aspx

2. Use the email and password that was provided to your dealership.

\*If you do not have access to your username or password, please contact Trent Brantley at 66.773.3421, ext. 199

| Microsoft                            | USE THE EMAIL PROVIDED<br>IN THE NEW PROCEDURES |  |
|--------------------------------------|-------------------------------------------------|--|
| SIGN IN<br>slucas@taylorbigred.com × |                                                 |  |
| Back                                 | Next                                            |  |
| Can't access your account?           |                                                 |  |

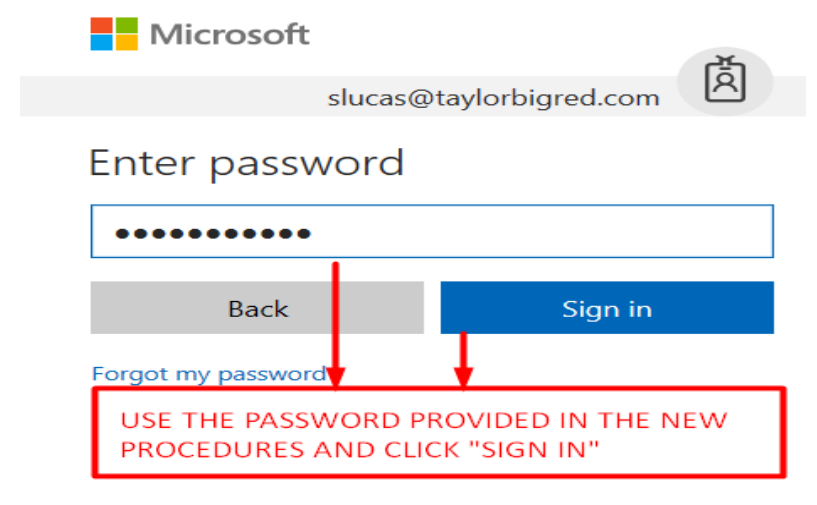

Β.

## Taylor External Site

## Requests for Product Revisions (formerly TMW-036 Forms)

CLICK TO COMPLETE A NEW FORM

- · Requests for Product Revisions Form To submit modification requests
- Status List To check the status of your modification requests
- My Requests (PDF for records)

3.

4. Please pay attention to the new Dealer Section on the *Step 1* Tab. The information entered here will dictate where to send the email notifications.

| Date             |  |
|------------------|--|
| 4/6/2018         |  |
|                  |  |
| Dealer Name      |  |
|                  |  |
| Dealer Email *   |  |
|                  |  |
| Dealer Contact # |  |
|                  |  |